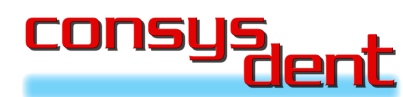

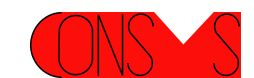

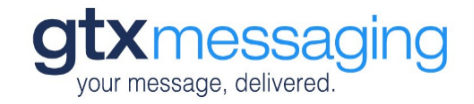

## Schritt-für-Schritt-Anleitung Einrichtung des SMS-Versands über GTX in consys-dent

Mit dem Download der Wartung V171A steht Ihnen der SMS-Versand mit GTX zur Verfügung.

Sofern Sie bereits ein Kundenkonto angelegt haben, können Sie direkt zu Punkt 1 springen. Andernfalls müssen Sie sich erst ein Benutzerkonto für den SMS-Versand über GTX anlegen.

Registrieren Sie sich dazu unter <u>https://www.gtx-messaging.com/</u> als Neukunde und durchlaufen Sie den Anmeldeprozess. Sobald Sie Ihre Mail-Adresse und idealerweise auch eine Mobilfunknummer zur Verifizierung des Benutzerkontos bestätigt haben, richten Sie consys-dent entsprechend der folgenden Schritt-für-Schritt-Anleitung ein. Das Testguthaben, das Sie für die Registrierung einer Mobilfunknummer erhalten, steht Ihnen sofort zur Verfügung so können Sie sofort mit dem Nachrichtenversand starten.

# Sie haben bereits einen SMS-Account und möchten nun Ihre consys-dent Software einrichten

### 1. Anmeldung im GTX Kundenbereich

Gehen Sie auf die GTX Webseite (<u>https://www.gtx-messaging.com</u>) und melden Sie sich an: Klicken Sie auf "Anmelden" im rechten oberen Bereich der Webseite und geben Sie da Ihre hinterlegten Benutzerdaten (E-Mail-Adresse und Passwort) ein.

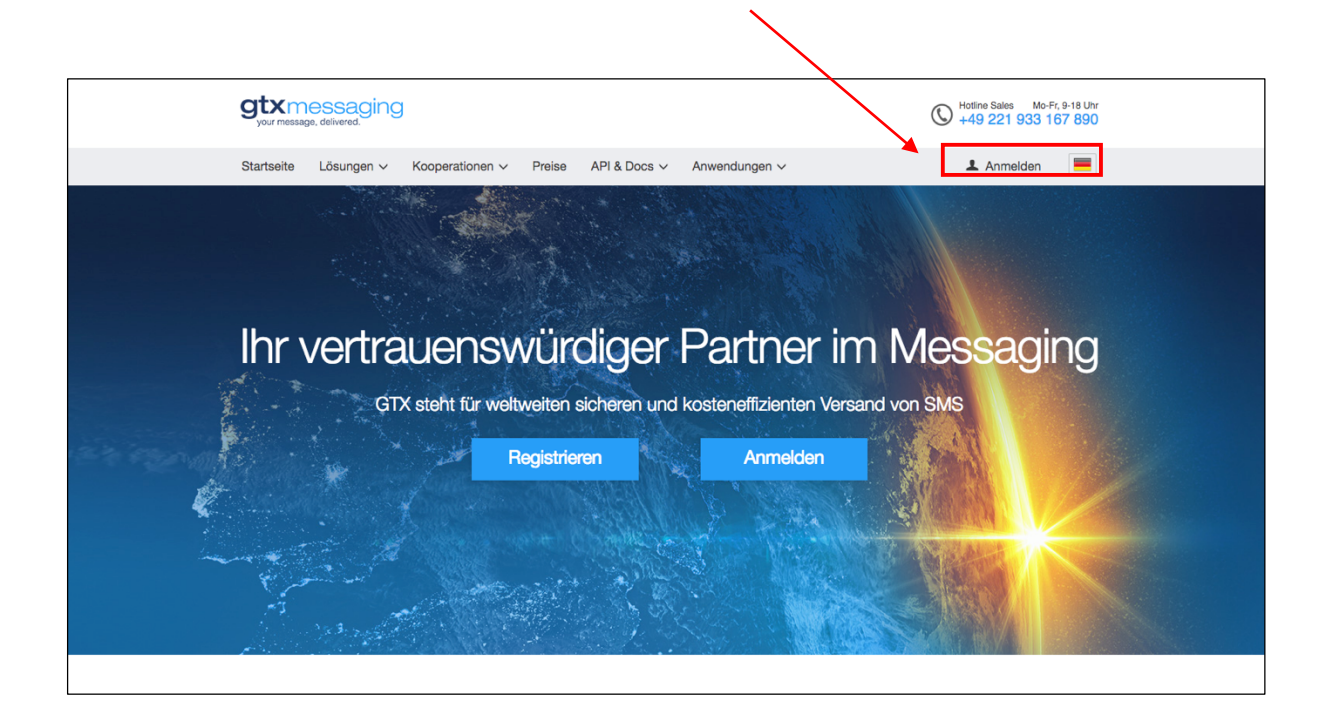

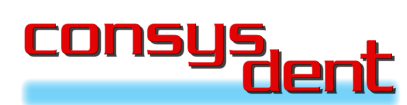

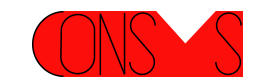

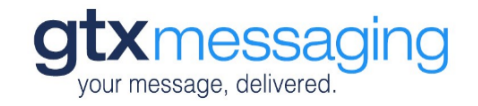

#### 2. Details zu Ihrem Versandkonto

Nach erfolgreichem Login gelangen Sie automatisch auf die Hauptseite des Loginbereichs mit der Auflistung "Routingaccounts".

Klicken Sie hier das erste der drei Icons, um die Informationen zum Account zu sehen.

| Routinga    | accounts      |              |               |                        |                      |   |
|-------------|---------------|--------------|---------------|------------------------|----------------------|---|
| Produkt ≎ A | Account ≎     | Kontostand ≎ | Kreditlinie 🗘 | Details                |                      |   |
| just_send 9 | 9512632215472 | 42,95€       | 0,00€         |                        | Aufladen             | × |
|             |               |              |               | User:<br>9512632215472 | Pass:<br>2Z-JgR86\$F |   |
|             |               |              |               | -                      |                      |   |

#### 3. Benutzername und Passwort

Durch Klick auf das Icon gelangen Sie zu den für die Einrichtung von consys-dent benötigten Angaben zu "Benutzername" (user) und "Passwort" (pass).

#### 4. Einrichtung von consys-dent

Starten Sie jetzt consys-dent und gehen Sie über "NAVIGATION"  $\rightarrow$  "GRUNDEINSTELLUNGEN / DIENSTE" auf "PRAXISINSTALLATION"

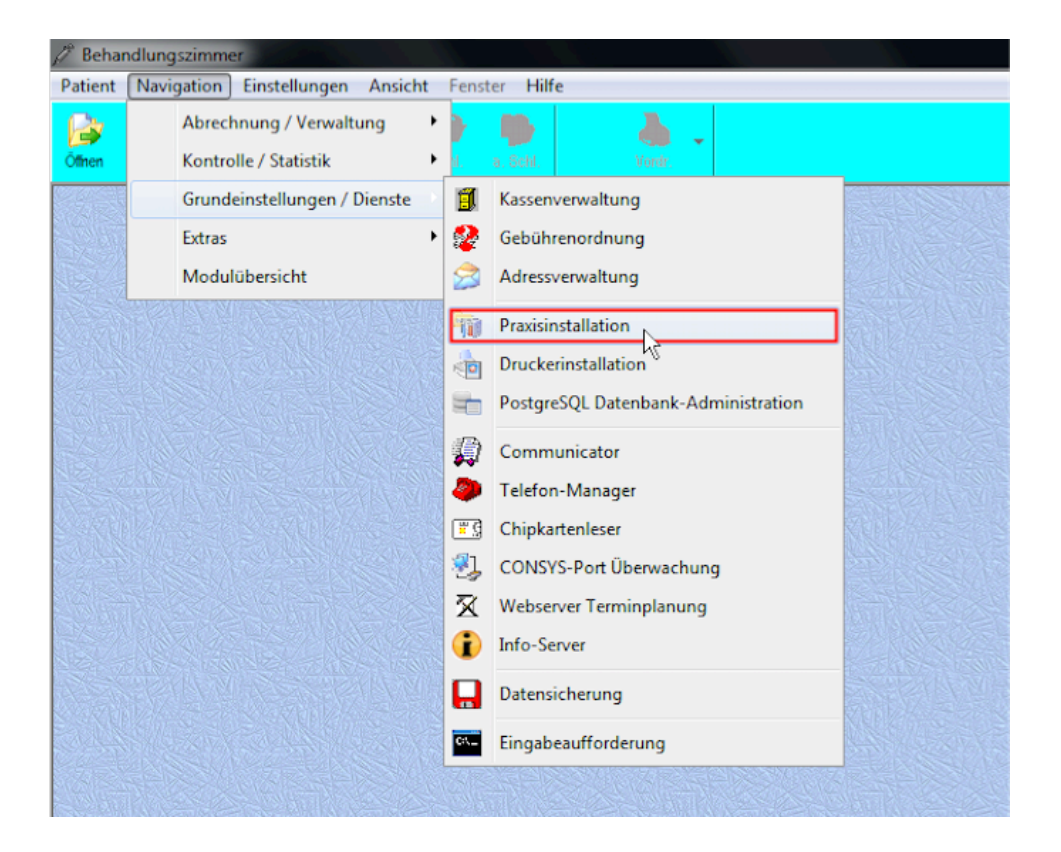

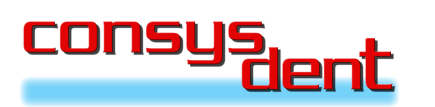

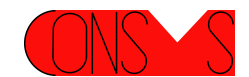

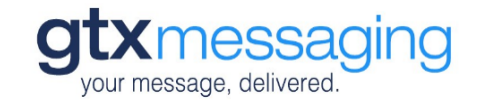

#### 5. Benutzername und Passwort in consys-dent hinterlegen

Das Fenster "PRAXISINSTALLATION" öffnet sich. Klicken Sie auf "KOMMUNIKATION" und wählen Sie GTXMessaging als SMS Dienstleister aus.

| Desvisionstallation                                                                                            |                                                           |                                                                                  |                                                                                    |
|----------------------------------------------------------------------------------------------------|-----------------------------------------------------------|----------------------------------------------------------------------------------|------------------------------------------------------------------------------------|
| tallation                                                                                                    |                                                           |                                                                                  |                                                                                    |
| Mitarbeiter  <br>Arztdaten   Programmvariablen                                                                 | Sonstiges<br>KZV-Durchschnitte für Statistik              | Farben und Design<br>Formulare Passwörter Begründ                                | Standoute<br>lungen für Leistungen                                                 |
| Telefon (lokale Einstellung) Telefonwahl per Computer  Assisted TAPI (z.B. Windows Wäh Tirktwahl [Nr.4 : SSTP] | Amtskennzahl :<br>Ihilfe)<br>Testen                       | SMS<br>GTXMessaging<br>Absenderkennung: Consy<br><u>Authentifizierungsdaten:</u> | s GmbH Testen<br>Achtung: Das Testen über diesen<br>Anbieter belastet Ihr Guthaben |
| Versand E-Mail (lokale Einstellung)<br>MailTo MAPI (<br>SMTP                                                   | SMTP Testen                                               | Passwort:<br>Benutzername:                                                       |                                                                                    |
| SMTP-Server setzt SSL-Versch<br>Absender (E-Mail Adresse):                                                     | hlüsselung voraus (Standard 25<br>Absender (Anzeigename): |                                                                                  |                                                                                    |
| Automatische BCC an Absender<br>Authentifizierungsdaten:                                                       | er                                                        | 1                                                                                |                                                                                    |
| Kennwort:                                                                                                    | en Signaturtext hinzufügen                                | ]                                                                                |                                                                                    |
| Text: Allen ausgehenden E-Mails ein<br>Datei:                                                                  | Text bearbeiten<br>Logo hineufügen<br>Durchsuchen         |                                                                                  |                                                                                    |
| Änderungen ohne Bestätigung übern                                                                              | <b>shmen</b> Überne                                       | hmen Verwerfen                                                                   | Beenden                                                                            |
| (2)                                                                                                    |                                                           | (3)                                                                              |                                                                                    |

- 1. Ergänzen Sie Ihr Passwort und den Benutzernamen aus Ihrem GTX Account (siehe Punkt 3)
- Definieren Sie ggf. eine eigene Absenderkennung.
   BEACHTEN SIE HIERZUDIE HINWEISE AUF DER LETZTEN SEITE
- 3. Bestätigen Sie Ihre Eingabe, indem Sie auf "Übernehmen" klicken.

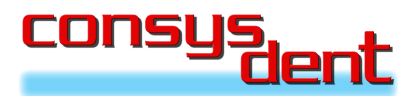

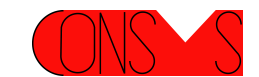

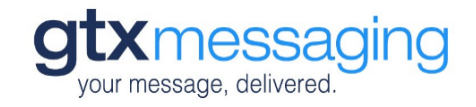

#### 6. Beenden und SMS Versand starten

Beenden Sie die Praxisinstallation. Der SMS Versand mit GTX steht Ihnen nun aus allen Dialogen zur Verfügung.

| SMS verfassen             |                                                                                                    |  |  |  |  |  |
|---------------------------|----------------------------------------------------------------------------------------------------|--|--|--|--|--|
| An:                       | +491638838464                                                                                                    |  |  |  |  |  |
| Betreff:                  | Guten Tag Herr Tüting, am 03.04.2017 um 15.00<br>Uhr, haben Sie Ihren nächsten Termin. Wir freuen<br>uns auf Ihren Besuch! Ihr Praxis-Team |  |  |  |  |  |
| OK Abbrechen Textbaustein |                                                                                                    |  |  |  |  |  |

#### HINWEIS ZU MÖGLICHEN ABSENDERKENNUNGEN (siehe Punkt 5. Schritt 2)

Sofern gewünscht tragen Sie als "Absenderkennung" die Absenderinformation ein, die den Empfängern der SMS angezeigt werden soll. Bei der Auswahl individueller Absenderkennungen sind einige Vorgaben zu beachten:

- Die Absenderkennung darf aus maximal 11 Buchstaben bestehen. Es dürfen KEINE Sonderzeichen enthalten sein.
- 2. Wenn eine Rufnummer oder ein anderer rein numerischer Wert als Absenderkennung genutzt werden soll, kann diese auch länger sein.
  - a. Eigene (Festnetz-)Rufnummer

Sie können beispielsweise die (Festnetz-) Rufnummer Ihrer Praxis als Absender festlegen. Sofern der Empfänger der SMS Ihre Rufnummer in seinen Kontakten auf dem Telefon gespeichert hat, wird die Rufnummer in der Regel in den von Empfänger gespeicherten Namen umgewandelt. Der Empfänger kann mit seinem Mobiltelefon auf die SMS mit einem Anruf reagieren und erreicht direkt die von Ihnen angegebene Rufnummer.

Achten Sie lediglich auf die Angabe der Rufnummer im korrekten Format inkl. der ggf. benötigten Vorwahlen.

 b. Eigene Mobilfunknummer
 Sie können auch eine gültige Mobilfunknummer als Absenderkennung hinterlegen. In diesem Fall kann der Empfänger per SMS oder auch per Anruf auf die SMS reagieren.
 Stellen Sie in diesem Fall sicher, dass vom Empfänger der SMS ggf. gesendete Antwort-SMS auch bearbeitet werden.

Bei Fragen oder Problemen unterstützen wir Sie gerne. Sie erreichen uns per Mail an <u>sales@gtx-</u> <u>messaging.com</u> oder telefonisch unter 0221 933167890.

Wir freuen uns, wenn Sie unseren Service nutzen.

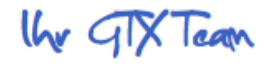